# Dezyre

# Install & Configure CentOS 6.5 64bit for Hadoop Install

Debadyuti RoyChowdhury

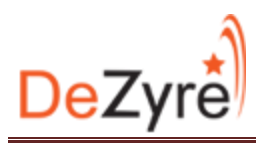

### Install and configure CentOS 64 Bit on a virtual machine

Start by installing your favorite virtualization software:

- Windows users you could choose between VMWare Player or Oracle VirtualBox
- Mac users you could chooses between VMWare Fusion, Oracle VirtualBox or KVM
- Linux users you could choose between Oracle VirtualBox and KVM

For the purpose of this document we are using Oracle VirtualBox 4.2.20 on a Windows 7 64 Bit machine.

First off, create a new Virtual Machine; this can be done by selecting the new option in the VirtualBox console

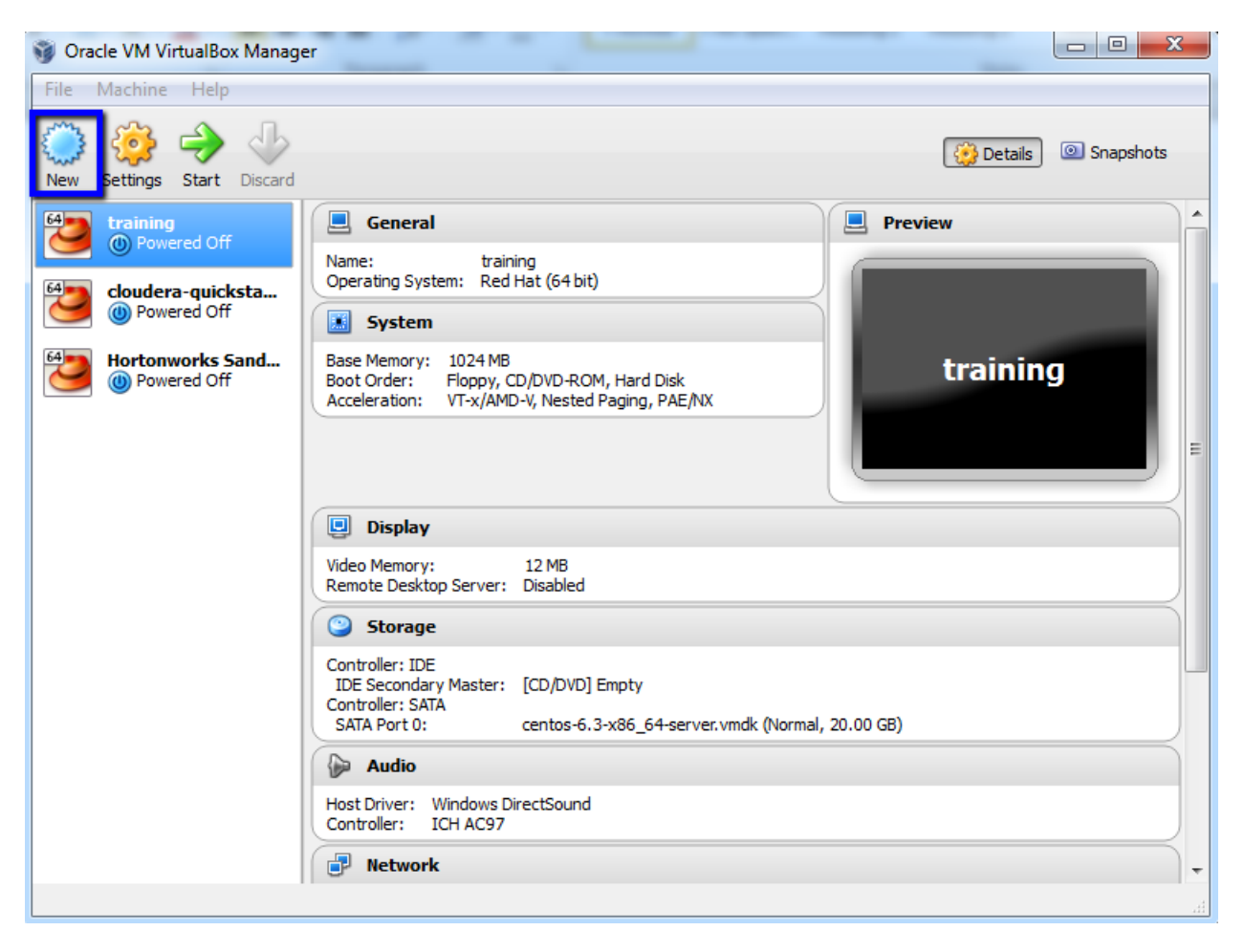

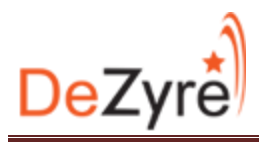

Enter the name of the machine and choose Linux operating system and the Red Hat 64 Bit as the version

|                                  |                                                                                                    | 2                 | X             |
|----------------------------------|----------------------------------------------------------------------------------------------------|-------------------|---------------|
| Create                           | Virtual Machine                                                                                                    |                   | -             |
| Name                             | and operating system                                                                                                    |                   |               |
| Please d<br>type of<br>will be u | hoose a descriptive name for the new virtual machine and<br>operating system you intend to install on it. The name yo<br>sed throughout VirtualBox to identify this machine. | d selec<br>u choo | ct the<br>ose |
| Name:                            | base                                                                                                    |                   |               |
| Type:                            | Linux                                                                                                    | •                 | 64            |
| Version:                         | Red Hat (64 bit)                                                                                                    | •                 | 9             |
|                                  |                                                                                                    |                   |               |
|                                  |                                                                                                    |                   |               |
|                                  |                                                                                                    |                   |               |
|                                  |                                                                                                    |                   |               |
|                                  | Hide Description Next                                                                                                    | Can               | cel           |

Allocate around 2GB RAM and proceed

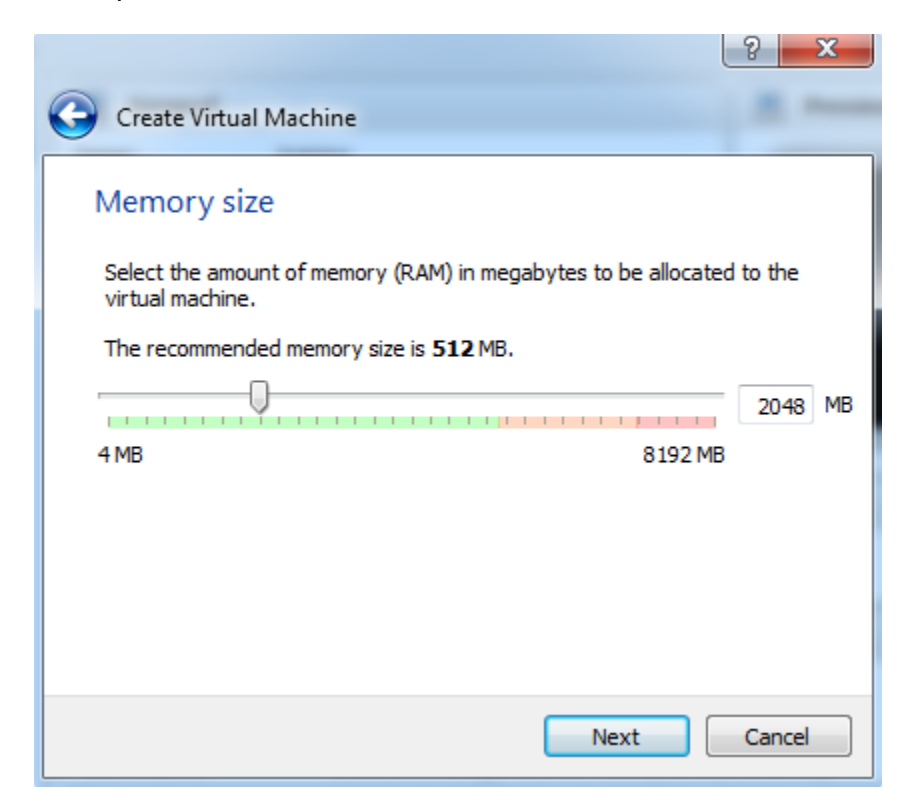

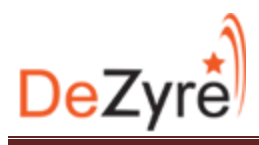

### Create a Virtual Hard Drive now

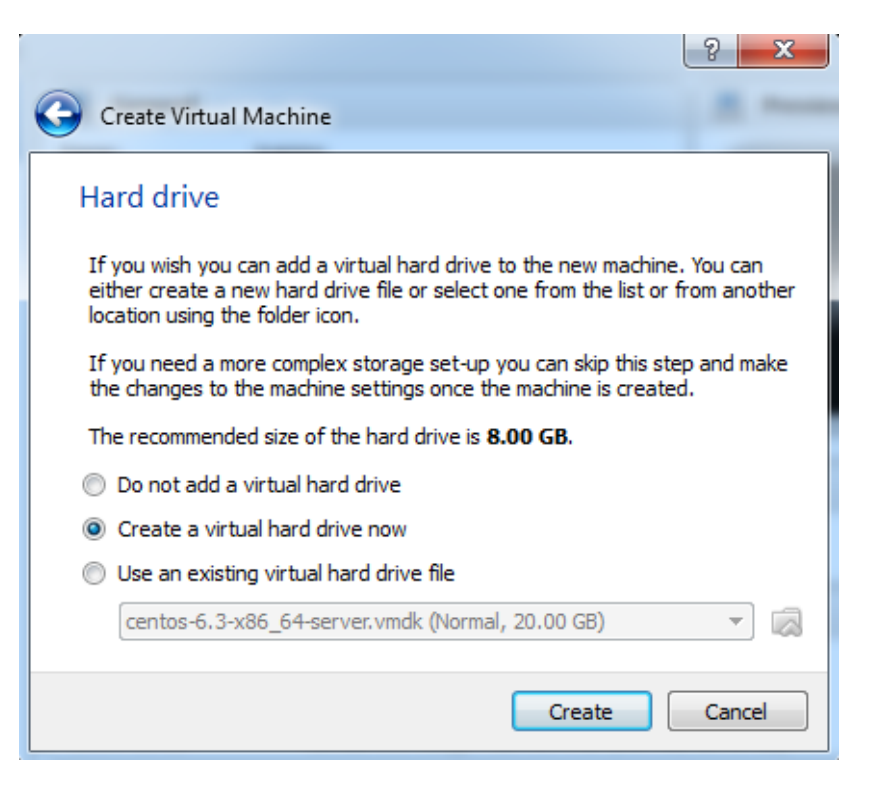

Keep the default version unchanged for the hard drive file type

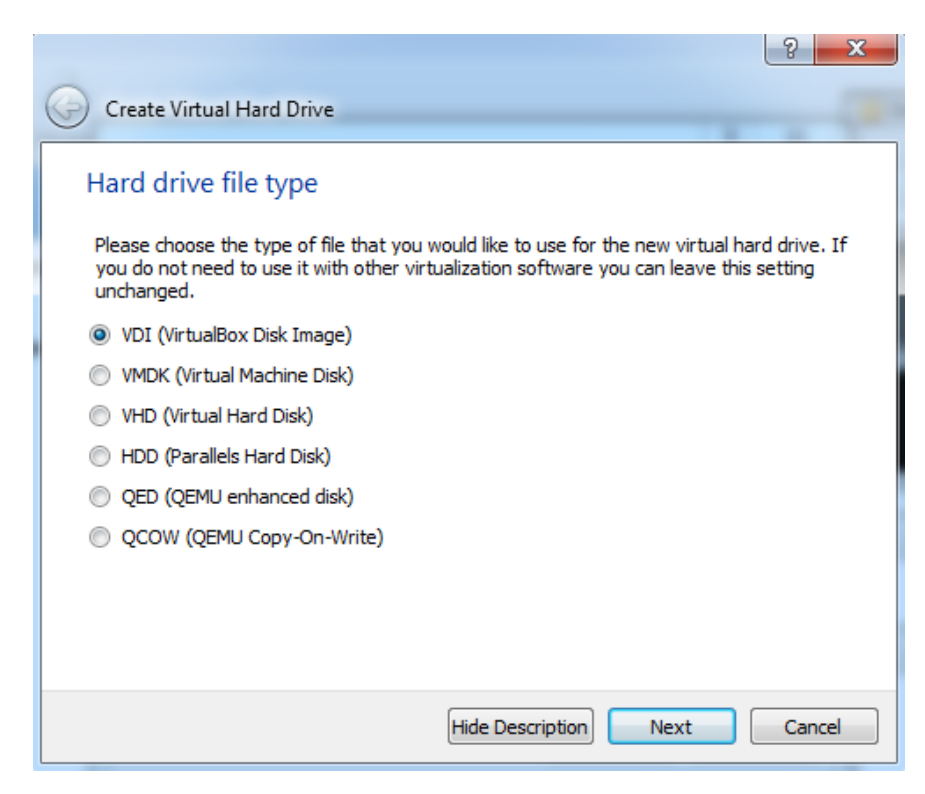

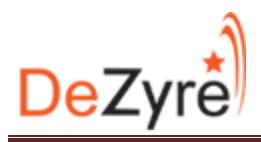

Choose Dynamic disk space allocation or fixed size. Fixed size yields better performance

| la la la la la la la la la la la la la l                                                                                                    |
|----------------------------------------------------------------------------------------------------|
| G Create Virtual Hard Drive                                                                                                    |
| Storage on physical hard drive                                                                                                    |
| Please choose whether the new virtual hard drive file should grow as it is used (dynamically<br>allocated) or if it should be created at its maximum size (fixed size).                                                              |
| A <b>dynamically allocated</b> hard drive file will only use space on your physical hard drive as<br>it fills up (up to a maximum <b>fixed size</b> ), although it will not shrink again automatically when<br>space on it is freed. |
| A <b>fixed size</b> hard drive file may take longer to create on some systems but is often faster to use.                                                                                                    |
| Opnamically allocated                                                                                                    |
| Fixed size                                                                                                    |
|                                                                                                    |
|                                                                                                    |
|                                                                                                    |
|                                                                                                    |
| Next Cancel                                                                                                    |

Keep the defaults and proceed to create the virtual disk of size 20GB

|                                                 | -                                             |                                                                                                    |                                           | ? ×            |
|-------------------------------------------------|-----------------------------------------------|----------------------------------------------------------------------------------------------------|-------------------------------------------|----------------|
| Gereate Virtual Hard                            | Drive                                         |                                                                                                    |                                           | -              |
| File location and                               | size                                          |                                                                                                    |                                           |                |
| Please type the name<br>folder icon to select a | of the new virtual ł<br>different folder to o | hard drive file ir<br>create the file ir                                                                                                    | nto the box below o<br>n.                 | r click on the |
| base 1                                          |                                               |                                                                                                    |                                           |                |
| Select the size of the file data that a virtual | virtual hard drive in<br>machine will be able | megabytes. The to store on the store on the | nis size is the limit or<br>e hard drive. | the amount of  |
| 4.00 MB                                         |                                               |                                                                                                    | 2.00 T                                    | в              |
|                                                 |                                               |                                                                                                    |                                           | _              |
|                                                 |                                               |                                                                                                    | Create                                    | Cancel         |

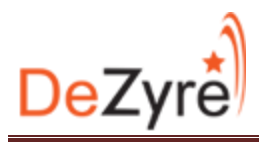

Once the virtual machine is created choose settings and make a few changes to help the setup

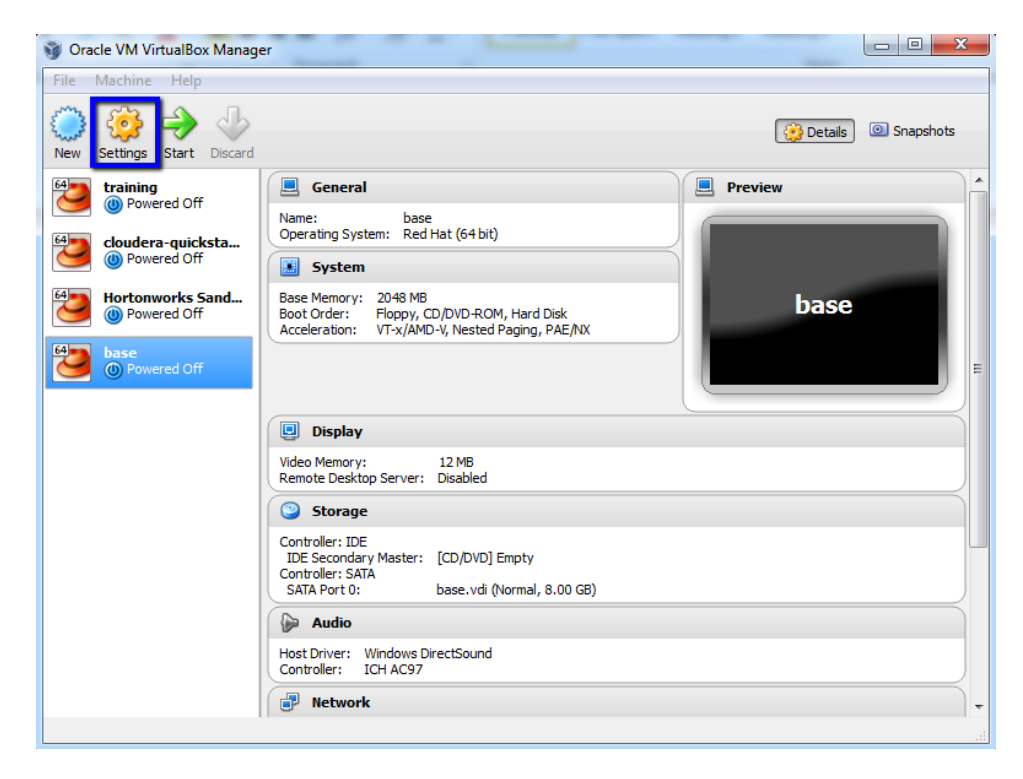

Switch the network mode to Bridged Adapter

| 🧐 b       | ase - Settings    |                                                                                                    | 2          | x    |
|-----------|-------------------|----------------------------------------------------------------------------------------------------|------------|------|
|           | General           | Network                                                                                                    |            |      |
|           | System<br>Display | Adapter 1 Adapter 2 Adapter 3 Adapter 4                                                                               |            |      |
| 0         | Storage           | ☑ Enable Network Adapter                                                                                              |            |      |
|           | Audio             | Attached to: Bridged Adapter                                                                                          |            |      |
| ₽         | Network           | Name: Qualcomm Atheros AR9485WB-EG Wireless Network Ada                                                               | oter       | -    |
| <b>\$</b> | Serial Ports      | ✓ Advanced                                                                                                    |            |      |
|           | USB               | Adapter Type: Intel PRO/1000 MT Desktop (82540EM)                                                                     |            | -    |
|           | Shared Folders    | Promiscuous Mode: Deny                                                                                                |            | -    |
|           |                   | MAC Address: 080027CF8C47                                                                                             |            | ø    |
|           |                   | Cable connected                                                                                                    |            |      |
|           |                   | Port Forwarding                                                                                                    |            |      |
|           |                   |                                                                                                    |            |      |
|           |                   | Select a settings category from the list on the left-hand side and move the mouse ov<br>item to get more information. | er a setti | ings |
|           |                   | OK Cancel                                                                                                    | ) 🛛 н      | elp  |

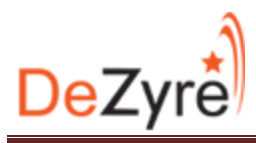

In the settings enable absolute pointing device. Older versions of VirtualBox list this setting as pointing device. Select Multi touch table for the option.

| 🧿 base - Settings | <u>8</u> ×                                                                                                    |
|-------------------|----------------------------------------------------------------------------------------------------|
| 📃 General         | System                                                                                                    |
| System            | Motherboard Processor Acceleration                                                                                                    |
| Display           | Base Memory: 2048 MB                                                                                                    |
| Audio             | 4 MB 8192 MB                                                                                                    |
| P Network         | Boot Order: Floppy                                                                                                    |
| Serial Ports      | I September 10 and 10 and 10 |
| USB               | Chinata DITY2                                                                                                    |
|                   | Extended Features: V Enable IO APIC                                                                                                    |
|                   | Enable EFI (special OSes only)                                                                                                    |
|                   | V Hardware clock in UTC time                                                                                                    |
|                   | Enable absolute pointing device                                                                                                    |
|                   | Select a settings category from the list on the left-hand side and move the mouse over a settings<br>item to get more information.                                                                                                    |
|                   | OK Cancel Help                                                                                                    |

In the storage section point to the ISO image of the CentOS install disc. I am Using CentOS 6.5 64 Bit.

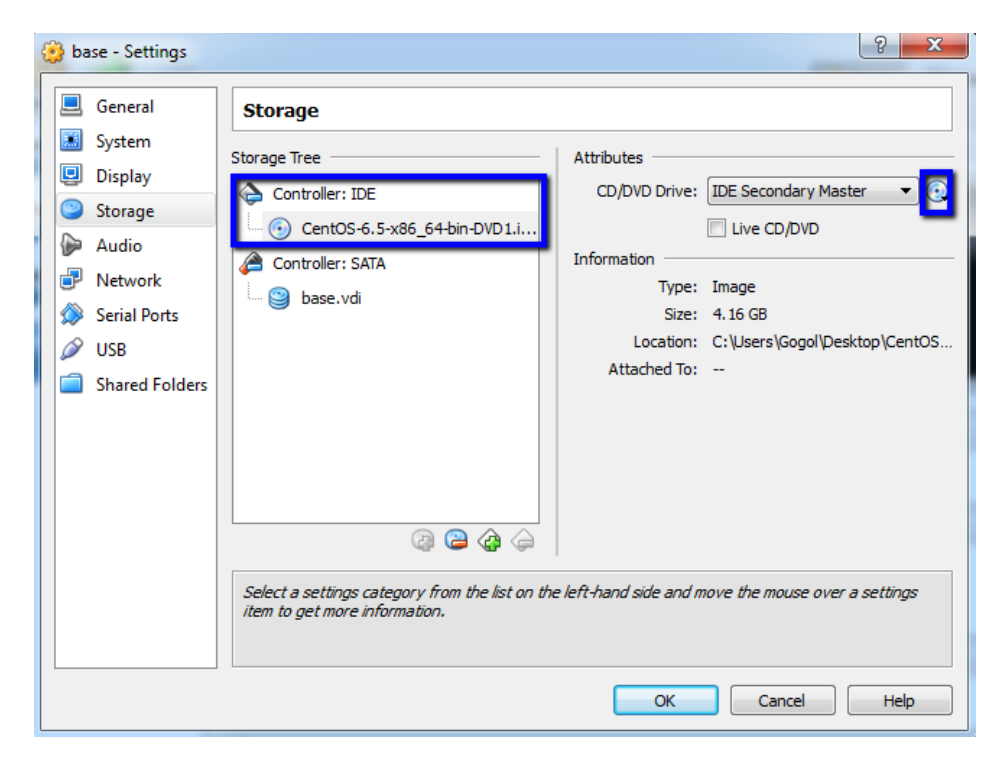

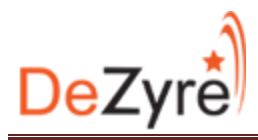

Start the virtual machine and prepare for install. Keep the first selection and hit Enter/Return

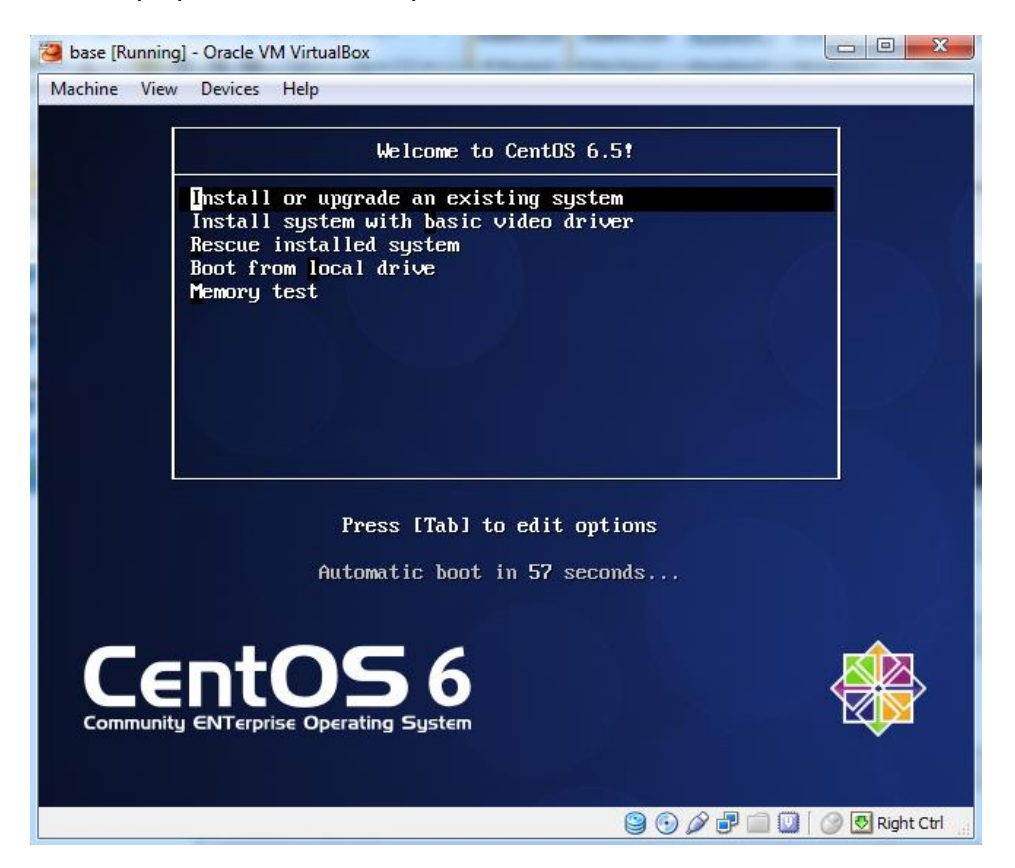

Skip the media test and proceed

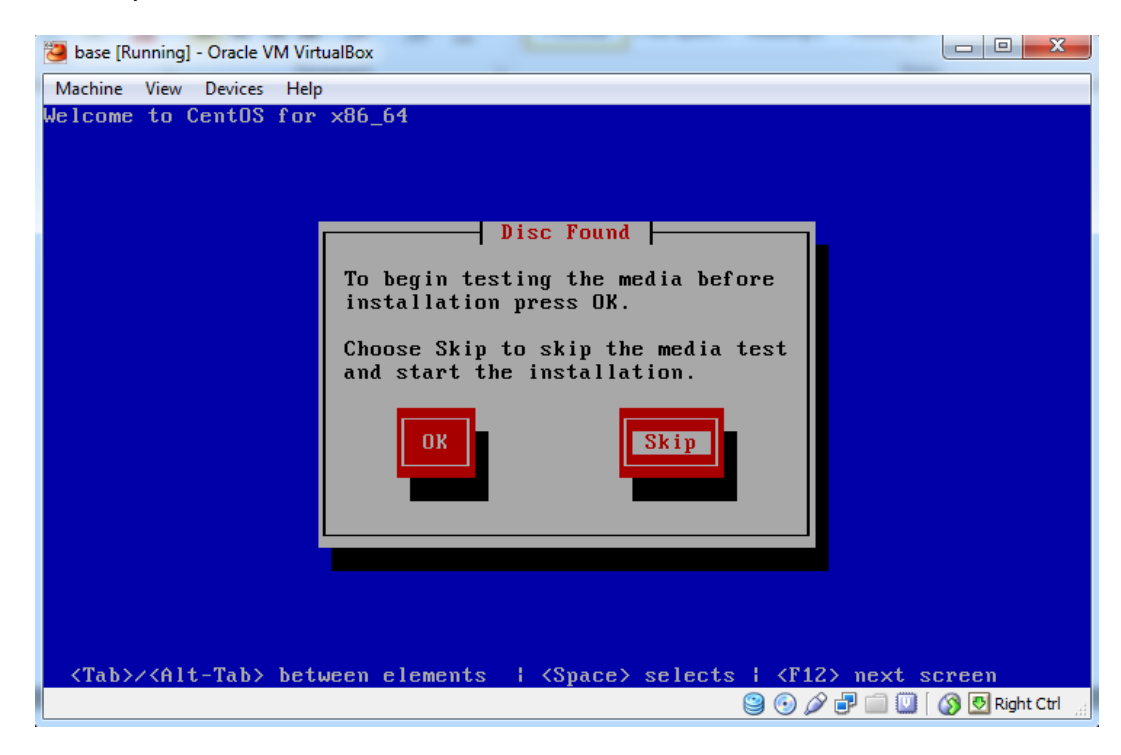

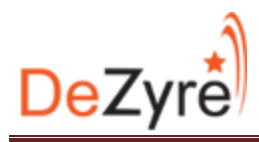

This will initialize the setup and take us to the CentOS install screen. Click Next to proceed

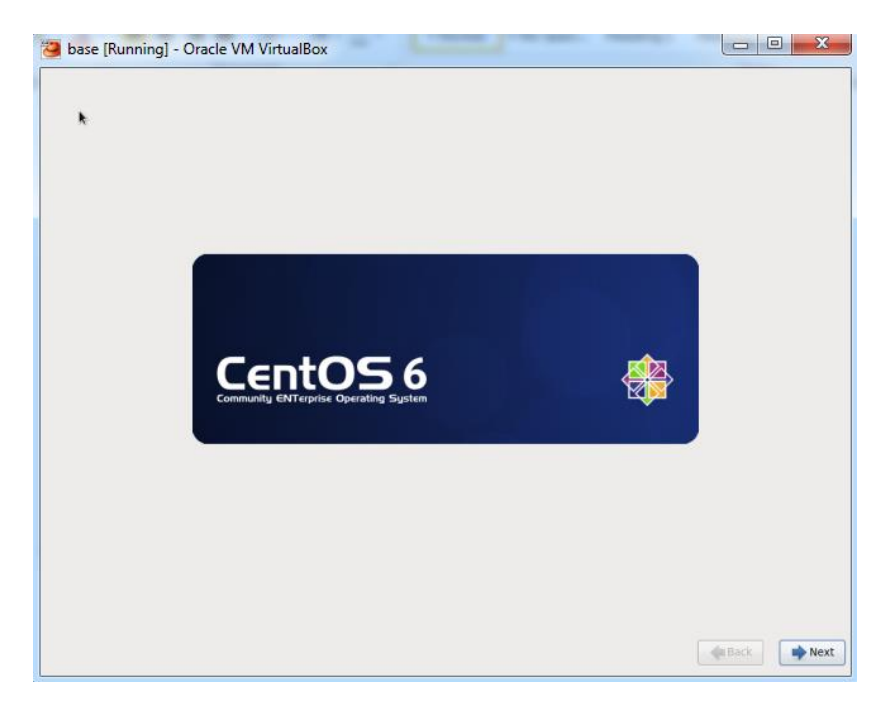

Choose the language! Click Next!

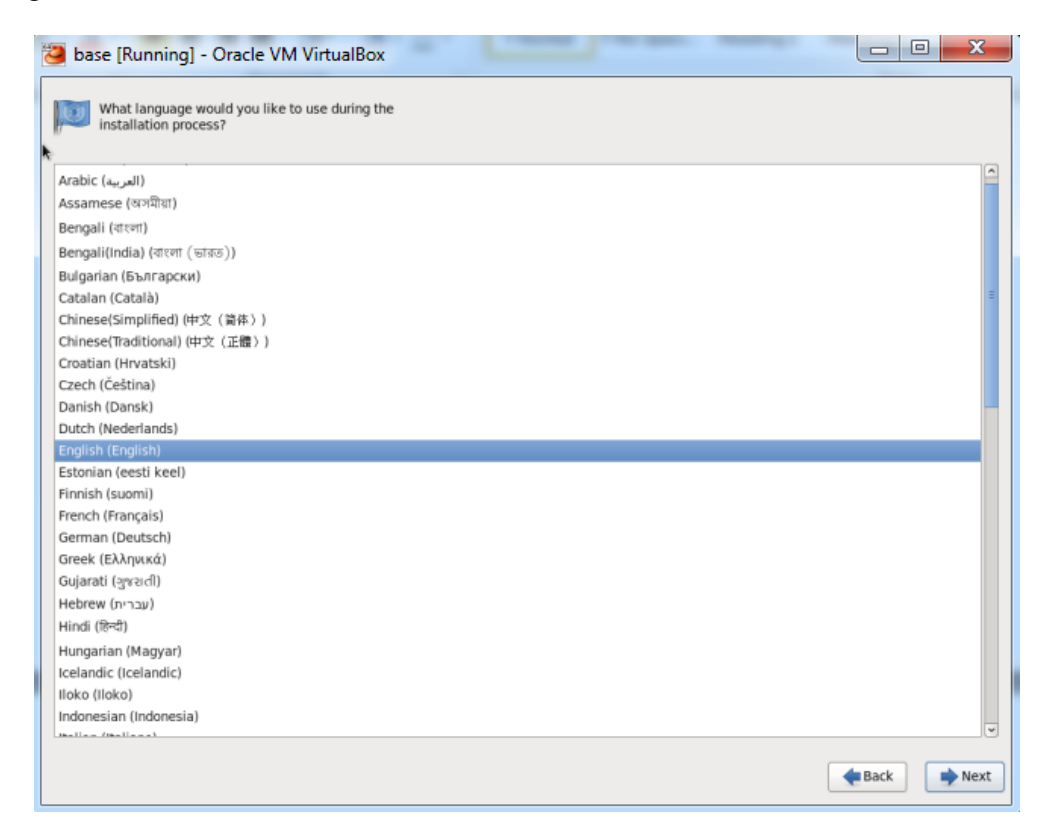

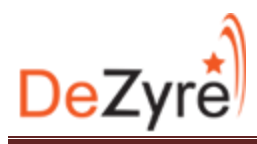

Choose the Keyboard Layout! Click Next!

|   | 🔁 base [Running] - Oracle VM VirtualBox         |               |      |
|---|-------------------------------------------------|---------------|------|
|   | Select the appropriate keyboard for the system. |               |      |
|   | Italian                                         |               |      |
|   | Italian (IBM)                                   |               |      |
|   | Italian (it2)                                   |               |      |
|   | Japanese                                        |               |      |
| l | Korean                                          |               |      |
|   | Latin American                                  |               |      |
| l | Macedonian                                      |               |      |
|   | Norwegian                                       |               |      |
| 1 | Polish                                          |               |      |
| l | Portuguese                                      |               |      |
|   | Romanian                                        |               |      |
| l | Russian                                         |               |      |
|   | Serbian                                         |               |      |
|   | Serbian (latin)                                 |               |      |
|   | Slovak (qwerty)                                 |               |      |
| I | Slovenian                                       |               |      |
|   | Spanish                                         |               |      |
|   | Swedish                                         |               |      |
|   | Swiss French                                    |               |      |
|   | Swiss French (latin1)                           |               | -    |
|   | Swiss German                                    |               |      |
|   | Swiss German (latin1)                           |               |      |
|   | Turkish                                         |               |      |
|   | U.S. English                                    |               |      |
|   | U.S. International                              |               |      |
|   | Ukrainian                                       |               |      |
|   | United Kingdom                                  |               | 3    |
|   |                                                 | <b>e</b> Back | Next |

Proceed with the basic storage device. Click Next!

| Basic Storage Devices<br>Installs or upgrades to typical types of storage devices. If you're not sure which option is right for you,<br>this is probably it.                                                                          |  |
|----------------------------------------------------------------------------------------------------|--|
| Specialized Storage Devices<br>Installs or upgrades to enterprise devices such as Storage Area Networks (SANs). This option will allow<br>you to add FCoE / ISCSI / zFCP disks and to filter out devices the installer should ignore. |  |
|                                                                                                    |  |
|                                                                                                    |  |
| •                                                                                                    |  |
|                                                                                                    |  |
|                                                                                                    |  |
|                                                                                                    |  |
|                                                                                                    |  |
|                                                                                                    |  |
|                                                                                                    |  |
|                                                                                                    |  |

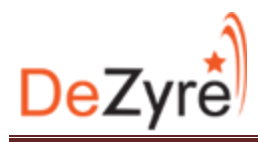

Proceed with the option of "Yes, Discard any data" you need to choose this option.

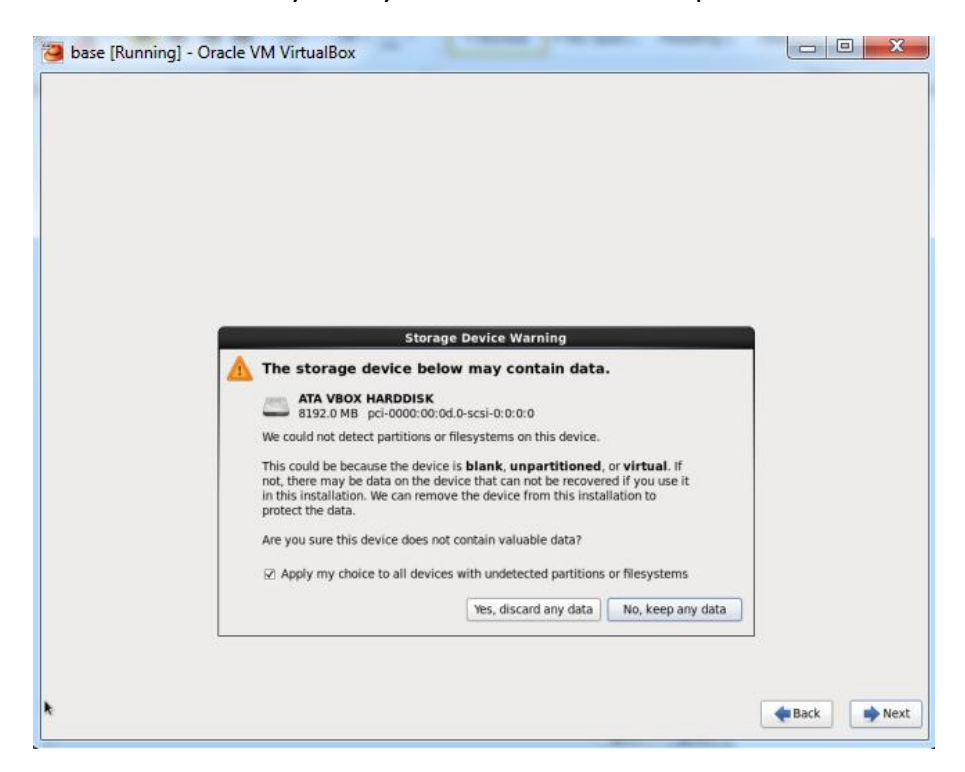

Keep the name of the computer unchanged. Click Next!

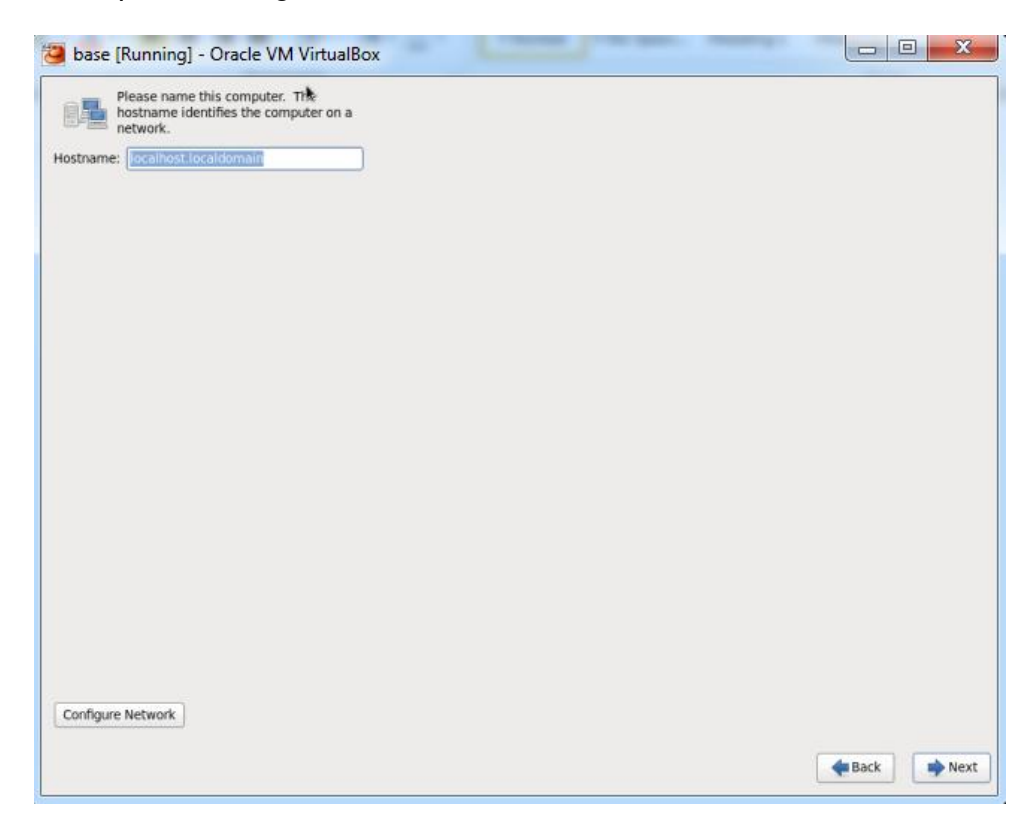

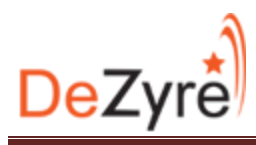

Choose the time zone and proceed. Click Next!

| Please select the hearest city in your time zone. |  |
|---------------------------------------------------|--|
|                                                   |  |
| Selected city: Kolkata, Asia                      |  |
| Asia/Kolkata 0                                    |  |
|                                                   |  |
|                                                   |  |
|                                                   |  |

Choose a root password and proceed

| The root<br>the system<br>user. | account is used for administering<br>em. Enter a password for the root |  |  |
|---------------------------------|------------------------------------------------------------------------|--|--|
| oot Password:                   | •••••                                                                  |  |  |
| onfirm:                         |                                                                        |  |  |
|                                 |                                                                        |  |  |
|                                 |                                                                        |  |  |
|                                 |                                                                        |  |  |
|                                 |                                                                        |  |  |
|                                 |                                                                        |  |  |
|                                 |                                                                        |  |  |
|                                 |                                                                        |  |  |
|                                 |                                                                        |  |  |
|                                 |                                                                        |  |  |
|                                 |                                                                        |  |  |
|                                 |                                                                        |  |  |
|                                 |                                                                        |  |  |
|                                 |                                                                        |  |  |
|                                 |                                                                        |  |  |
|                                 |                                                                        |  |  |
|                                 |                                                                        |  |  |
|                                 |                                                                        |  |  |
|                                 |                                                                        |  |  |
|                                 |                                                                        |  |  |
|                                 |                                                                        |  |  |

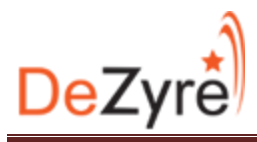

Select the default option "Replace existing Linux Systems" and select "Write changes to disk" in the prompt to start the install and choose desktop installation and click next!

| 🐸 base     | [Running] - Oracle VM VirtualBox                                                                                                    |               | ) <b>X</b> |
|------------|----------------------------------------------------------------------------------------------------|---------------|------------|
| Which type | e of installation would you like?                                                                                                    |               |            |
| 0          | Use All Space<br>Removes all partitions on the selected device(s). This includes partitions created by other operating<br>systems.                                                                                       |               |            |
|            | Tip: This option will remove data from the selected device(s). Make sure you have backups.                                                                                                    |               |            |
| •          | Replace Existing Linux System(s)<br>Removes only Linux partitions (created from a previous Linux installation). This does not remove other<br>partitions you may have on your totange device(s) (such as VBAT or RAT32). |               |            |
|            | Tip: This option will remove data from the selected device(s). Make sure you have backups.                                                                                                    |               |            |
| 0          | Shrink Current System<br>Strinks existing partitions to create free space for the default layout.                                                                                                    |               |            |
| 0          | Use Free Space<br>Retains your current data and partitions and uses only the unpartitioned space on the selected device<br>(s), assuming you have enough free space available.                                           |               |            |
| 0          | Create Custom Layout<br>Nanually create your own custom layout on the selected device(s) using our partitioning tool.                                                                                                    |               |            |
|            |                                                                                                    |               |            |
|            |                                                                                                    |               |            |
|            |                                                                                                    |               |            |
|            |                                                                                                    |               |            |
|            |                                                                                                    |               |            |
|            |                                                                                                    |               |            |
|            |                                                                                                    |               |            |
| Encryp     | r system                                                                                                    |               |            |
| Review     | and modify partitioning layout                                                                                                    |               |            |
|            |                                                                                                    | <b>H</b> Back | Next 🔶     |

PS: In the real world the "Minimal" install is what is preferred however the minimal install only works using the CLI and there is no GUI. Additionally, ssh needs to be installed separately.

| he default installation of CentOS is a minimum install. You can optionally select a<br>lifferent set of software new.                                                                                                    |  |
|----------------------------------------------------------------------------------------------------|--|
| Desktop                                                                                                    |  |
| Minimal Desktop                                                                                                    |  |
| 🔿 Minimal                                                                                                    |  |
| Basic Server                                                                                                    |  |
| 🗇 Database Server                                                                                                    |  |
| ) Web Server                                                                                                    |  |
| Virtual Host                                                                                                    |  |
| Software Development Workstation                                                                                                    |  |
|                                                                                                    |  |
|                                                                                                    |  |
|                                                                                                    |  |
|                                                                                                    |  |
|                                                                                                    |  |
|                                                                                                    |  |
|                                                                                                    |  |
|                                                                                                    |  |
|                                                                                                    |  |
|                                                                                                    |  |
| lease select any additional repositories that you want to use for software installation.                                                                                                    |  |
| lease select any additional repositories that you want to use for software installation.                                                                                                    |  |
| lease select any additional repositories that you want to use for software installation.<br>2) CentOS                                                                                                    |  |
| lease select any additional repositories that you want to use for software installation.<br>Z CentOS                                                                                                    |  |
| lease select any additional repositories that you want to use for software installation.                                                                                                    |  |
| ease select any additional repositories that you want to use for software installation.<br>Z CentOS<br>Add additional software repositories                                                                                                    |  |
| lease select any additional repositories that you want to use for software installation.<br>Z CentOS<br>Add additional software repositories                                                                                                    |  |
| lease select any additional repositories that you want to use for software installation.          Z) CentOS         Image: software repositories         Image: software repositories |  |
| lease select any additional repositories that you want to use for software installation.         2) CentOS                                                                                                    |  |

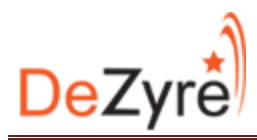

Now it will install CentOS. Get a serving of your preferred beverage (Non-Alcoholic) and wait for the install

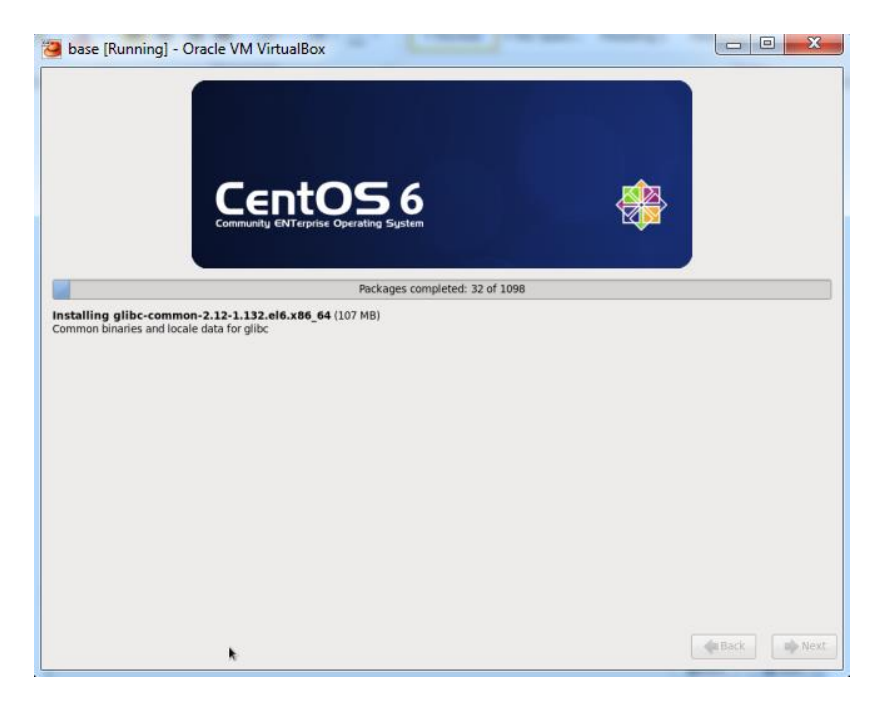

Once the installation is complete the virtual machine needs to be restarted

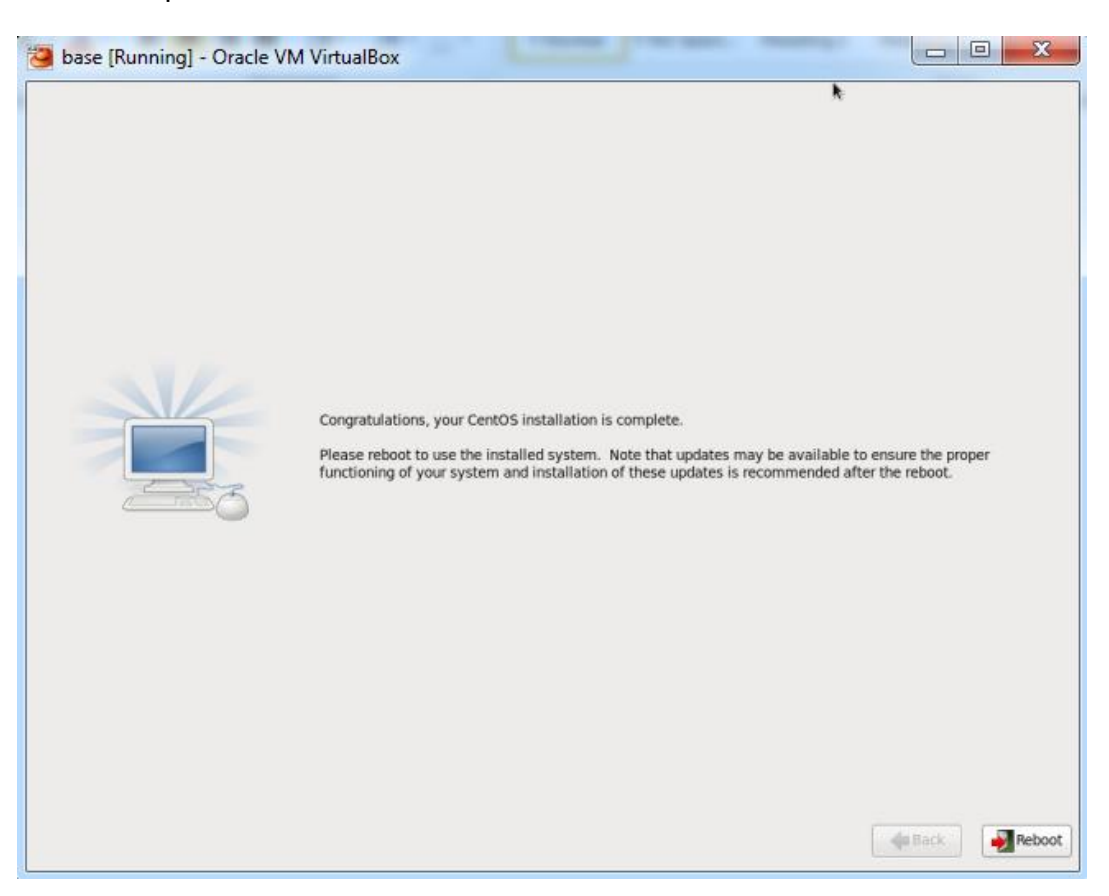

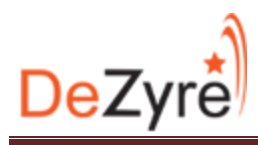

Proceed from the welcome screen. Click Forward!

| Welcome     License     Information     Create User     Date and Time     Kdump | Welcome<br>There are a few more steps to take before your system is ready to use.<br>The Setup Agent will now guide you through some basic configuration.<br>Please click the *Forward* button in the lower right comer to continue | *            |
|---------------------------------------------------------------------------------|----------------------------------------------------------------------------------------------------|--------------|
|                                                                                 | CERENTOS 6<br>Connunty Effectiva Operating Sigura                                                                                                    |              |
|                                                                                 |                                                                                                    | Back Forward |

Agree to the License Agreement and move forward!

| Welcome<br>License<br>Information<br>Create User | License Information                                                                                                    |              |
|--------------------------------------------------|----------------------------------------------------------------------------------------------------|--------------|
| Date and Time<br>Kdump                           | CentOS-6 comes with no guarantees or warranties of any sorts,<br>either written or implied.<br>The Distribution is released as GPLv2. Individual packages in the<br>distribution come with their own licences. A copy of the GPLv2 license<br>is included with the distribution media. |              |
|                                                  | Yes, Lagree to the License Agreement                                                                                                    |              |
|                                                  | <ul> <li>No, I do not agree</li> </ul>                                                                                                    | Back Convert |

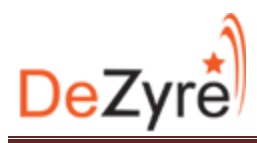

Skip the create user part do not enter any info as we will do it from the command line. Forward!

| base [Running] - Ora                          | acle VM VirtualBox                                                                                                    |              |
|-----------------------------------------------|----------------------------------------------------------------------------------------------------|--------------|
|                                               |                                                                                                    |              |
| Welcome<br>License                            | Create User                                                                                                    |              |
| information<br>→ Create User<br>Date and Time | You must create a 'username' for regular (non-administrative) use of your<br>system. To create a system 'username', please provide the information<br>requested below.                                                                                                    |              |
| <b>∐</b> ump                                  | Usemame:                                                                                                    |              |
|                                               | Full Name:                                                                                                    |              |
|                                               | Password:                                                                                                    |              |
|                                               | Confirm Password:                                                                                                    |              |
|                                               | If you need to use network authentication, such as Kerberos or NIS,<br>please click the Use Network Login button.<br>Use Network Login<br>If you need more control when creating the user (specifying home<br>directory, and/or UID), please click the Advanced button.<br>Advanced | Back Forward |

Set the date and time and move ahead

| Information<br>Create User<br>• Date and Time<br>Kdump | Please s<br>Date a<br>Curren | Please set the date and time for the system.           Date and Time           Current date and time:           Thu 07 Aug 2014 02:32:19 PM IST |              |      |        |                |           |             |  |  |
|--------------------------------------------------------|------------------------------|----------------------------------------------------------------------------------------------------|--------------|------|--------|----------------|-----------|-------------|--|--|
|                                                        | Syn                          | ally set                                                                                                    | e dat<br>the | date | a time | e ove<br>ime i | er the ne | etwork      |  |  |
|                                                        | Dat                          | Date                                                                                                    |              |      |        |                |           | Time        |  |  |
|                                                        | K                            | < August >                                                                                                    |              |      |        | < 20           | 014 >     | Hour : 14   |  |  |
|                                                        | S                            | un Mor                                                                                                    | Tue          | Wed  | 1 Thu  | fiti           | Sat       | Minute: 32  |  |  |
|                                                        |                              | 7 28                                                                                                    | 25           | 30   | .31    | 1              | 2         | Second : 42 |  |  |
|                                                        |                              | 5 4<br>0 11                                                                                                    | 12           | 13   | 14     | 15             | 9         |             |  |  |
|                                                        | 1                            | 7 18                                                                                                    | 19           | 20   | 21     | 22             | 23        |             |  |  |
|                                                        | 2                            | 4 25                                                                                                    | 26           | 27   | 28     | 29             | 30        |             |  |  |
|                                                        | 3                            | 1 1                                                                                                    |              |      | 4      |                | •         |             |  |  |
|                                                        |                              |                                                                                                    |              |      |        |                |           |             |  |  |
|                                                        |                              |                                                                                                    |              |      |        |                |           |             |  |  |
|                                                        |                              |                                                                                                    |              |      |        |                |           |             |  |  |
|                                                        |                              |                                                                                                    |              |      |        |                |           |             |  |  |

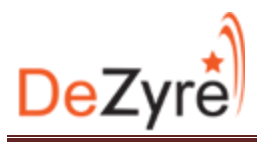

Uncheck the Enable Kdump option to utilize maximum RAM. Click Finish! The system would reboot again

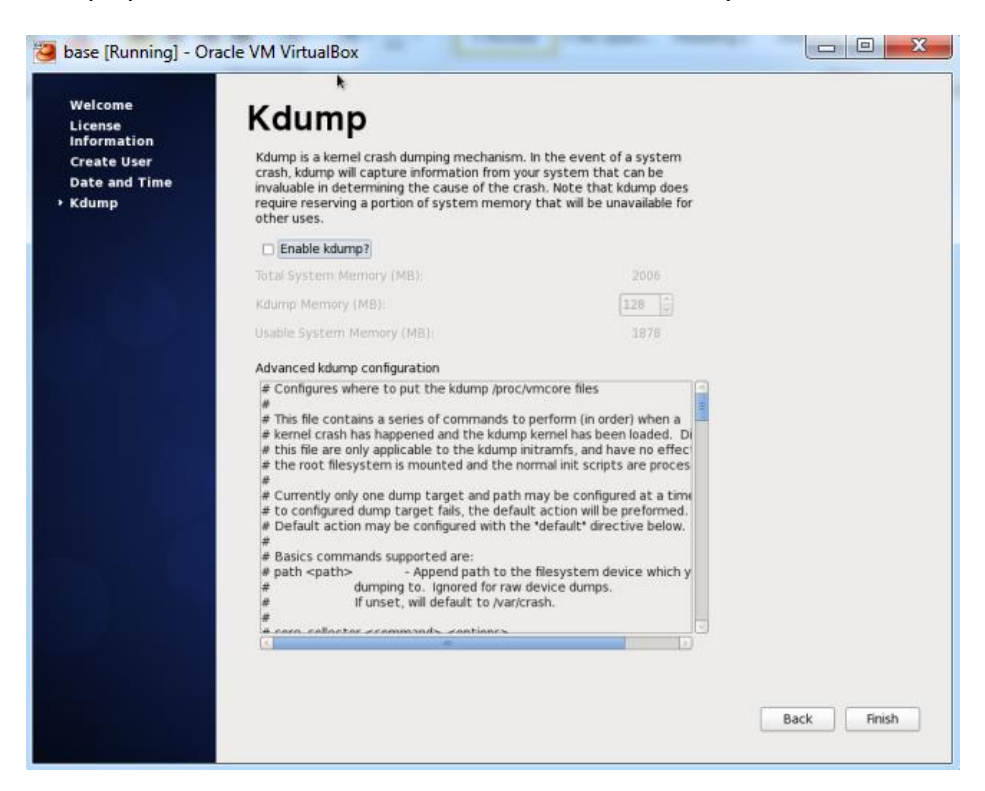

At the log on prompt enter the username "root" and enter the root password to login

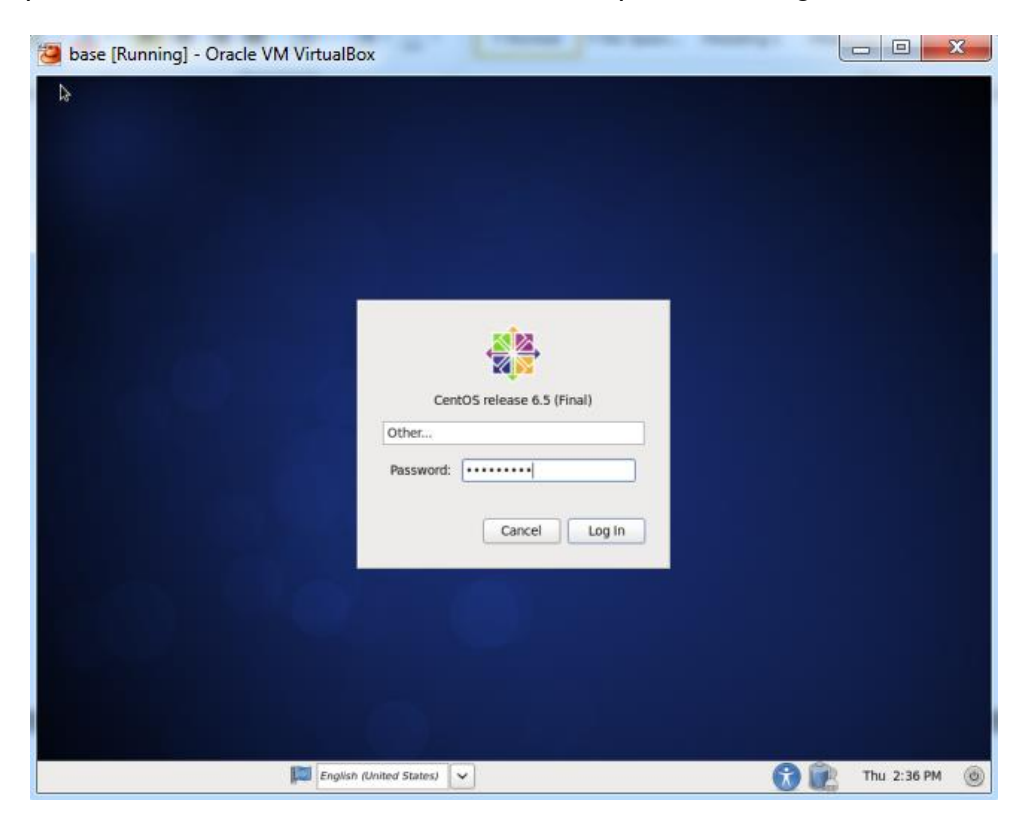

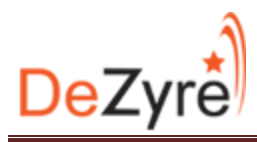

Start a terminal session and follow along...

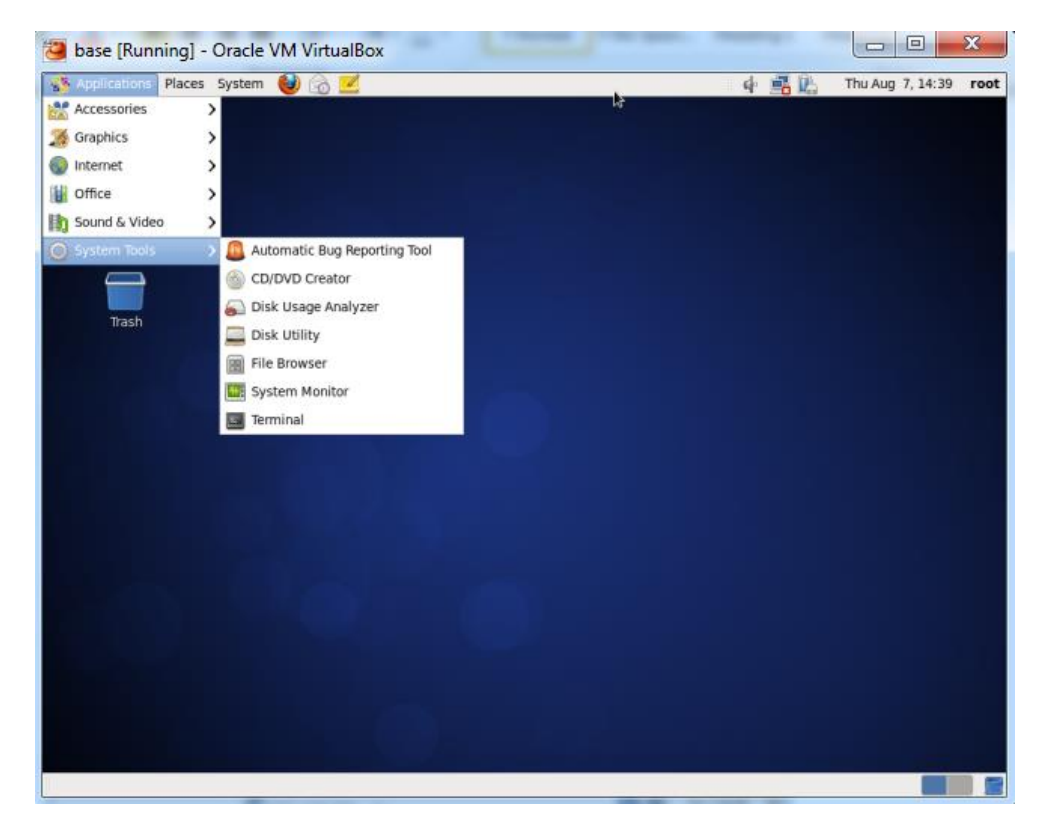

Update the network adapter configuration to the following:

DEVICE=eth0 ONB00T=yes BOOTPROTO=static IPADDR=192.168.1.100

DNS1=192.168.1.1 GATEWAY=192.168.1.1

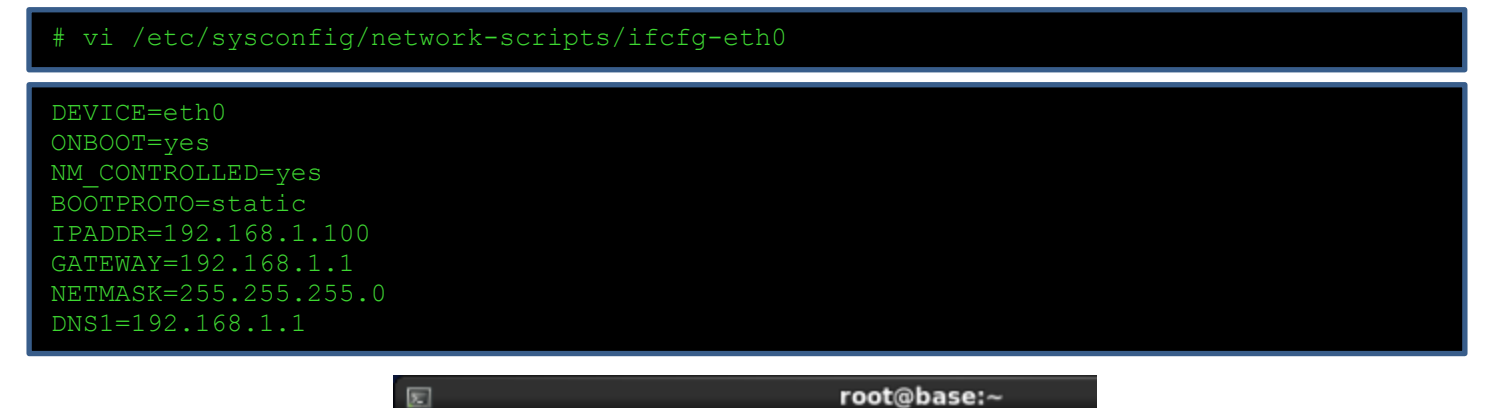

File Edit View Search Terminal Help

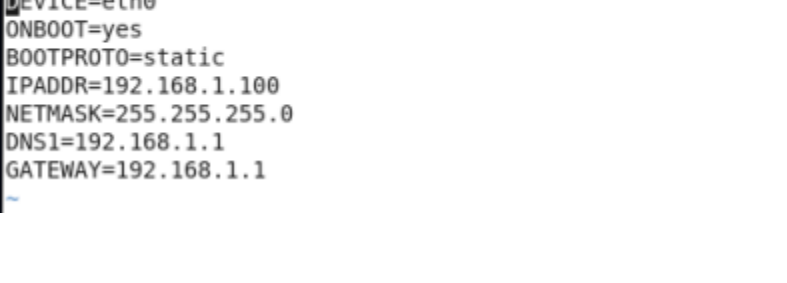

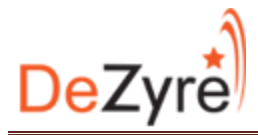

### Modify the network file:

```
# vi /etc/sysconfig/network
NETWORKING=yes
```

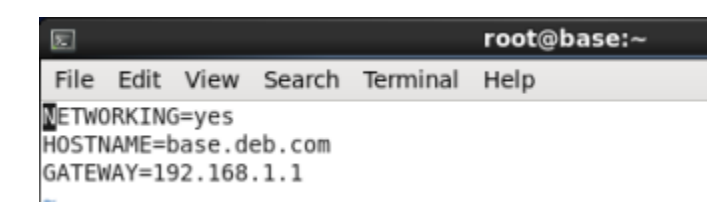

A few more important settings to configure...

Disable SELINUX and YUM Fastest mirror restart the network update the system and reboot:

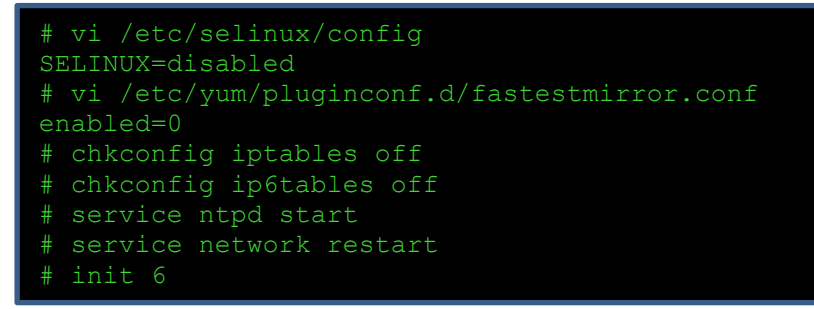

Generate a private security key to facilitate password-less ssh access:

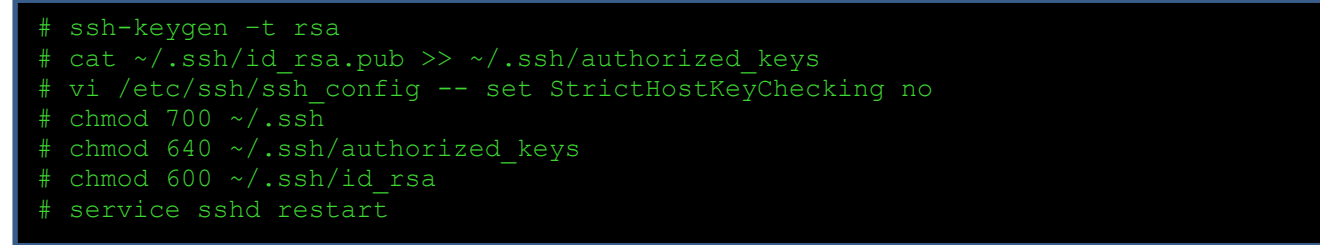

Make sure that the file /etc/resolv.conf shows the valid host configuration and also verify internet connectivity:

```
# vi /etc/resolv.conf
search deb.com
nameserver 192.168.1.1
# service network restart
# ping google.com
```

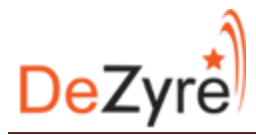

|                                                                              | root@base:~ |
|------------------------------------------------------------------------------|-------------|
| File Edit View Search Terminal                                               | Help        |
| Generated by NetworkManager<br>search deb.com<br>nameserver 192.168.1.1<br>~ |             |
| ~                                                                            |             |

Add a Hadoop user and group, I am calling my user hduser and put the user in a group called hadoop:

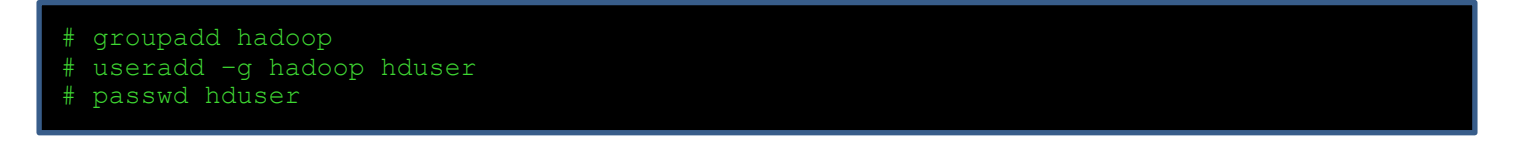

Allow the Hadoop group to perform all root actions by adding the following line in the sudoers file:

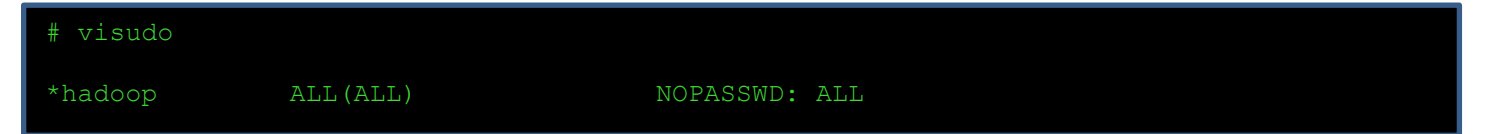

Distribute the files from /root/.ssh to the .ssh directory of the hadoop user:

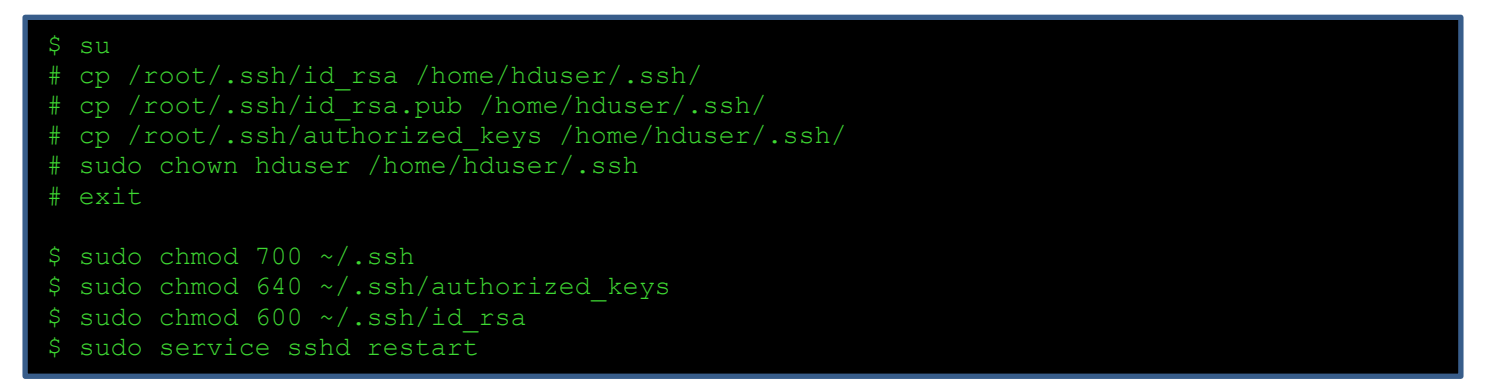

Now we have taken care of the network configuration it is time to configure Java. By default in the Desktop CentOS install Open JDK is installed and it is preferred to uninstall the open JDK and install oracle java. Preferred version is Oracle Java 1.6.0\_31 and Oracle Java 1.7.0\_21. Open JDK 1.7.0\_09-icedtea is certified with Hadoop 2.2.0 by Hortonworks. Removing the installed OpenJDK and installing oracle java.

\$ su
# yum remove java-1.6.0-openjdk
# yum remove java-1.7.0-openjdk

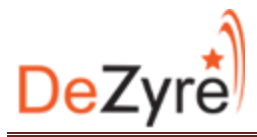

Install and configure java 6 update 31 or 7 update 2. Download oracle java1.6.0\_31/1.7.0\_21 tarball from the oracle website. I am using 1.7.0\_21 download the tar.gz file and extract it:

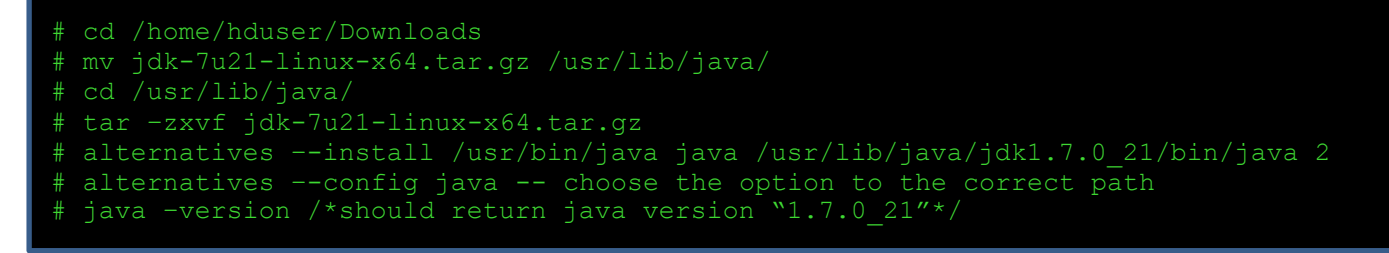

Edit the bash profile i.e the .bashrc file with the following and save it:

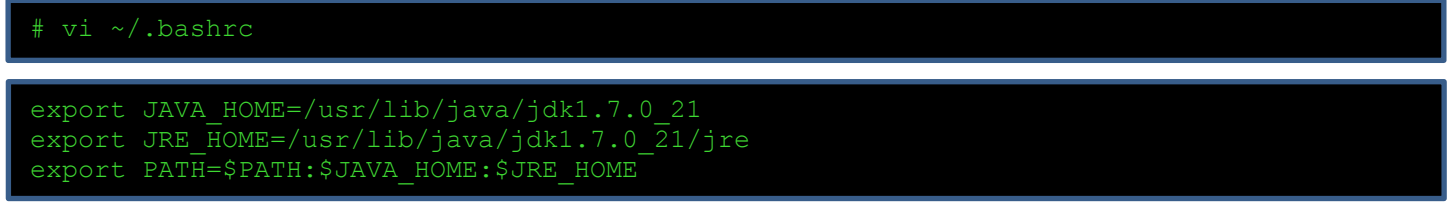

### Reboot the machine! Login as hduser

Once rebooted validate the hostname of the machine but typing hostname in the CLI:

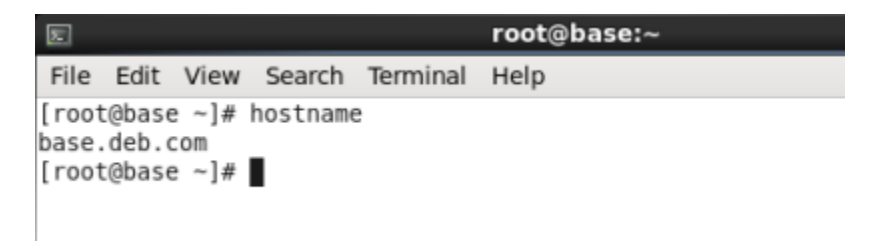

Now you are ready to install Hadoop and other tools.

## Thank You!